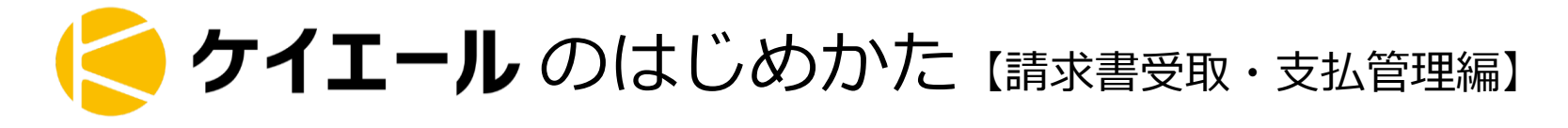

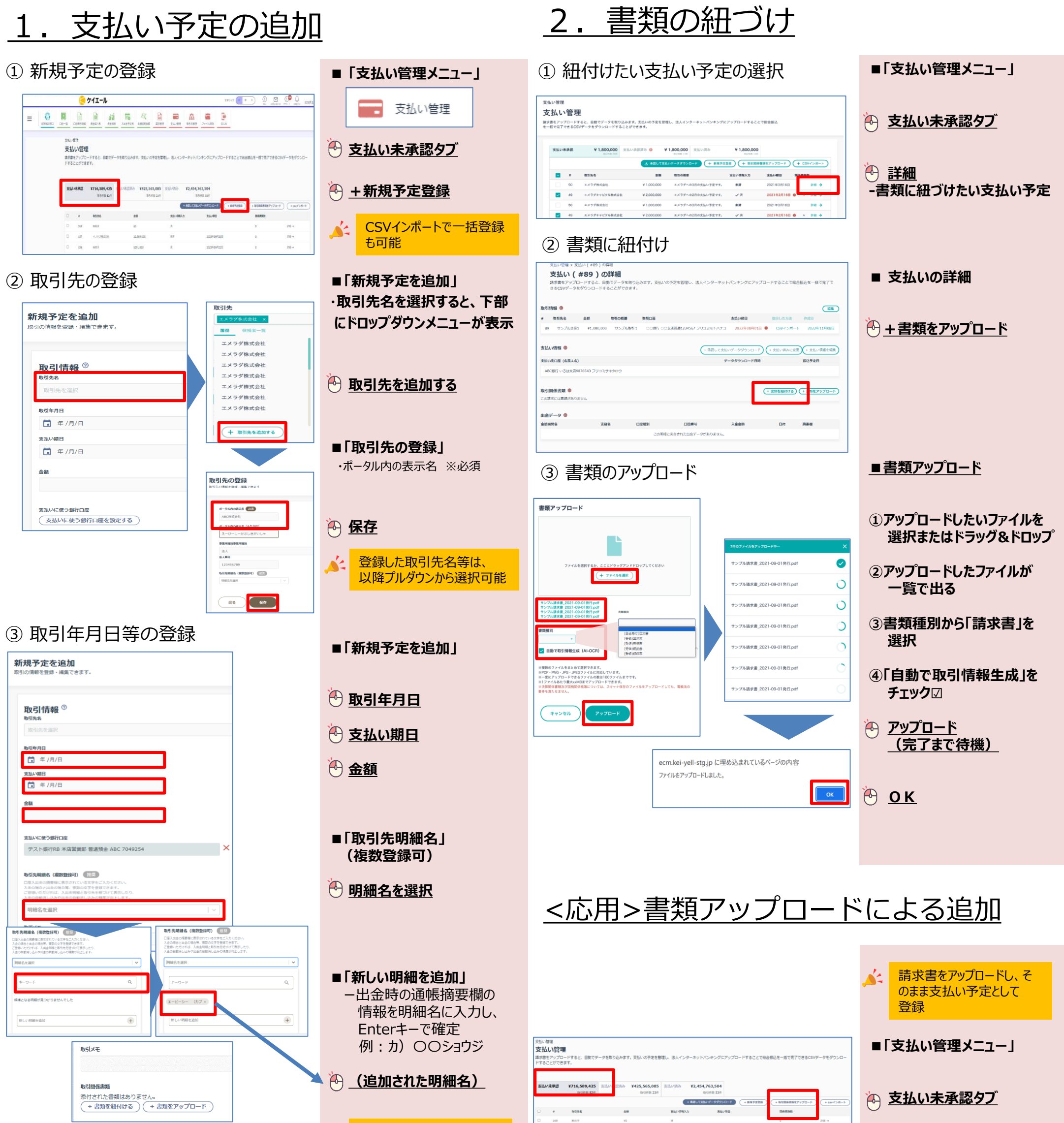

| 取引関係書類                    |
|---------------------------|
| 添付された書類はありません。            |
| (+ 書類を紐付ける) (+ 書類をアップロード) |
|                           |

| 加以公元1月刊                                                                                    |
|--------------------------------------------------------------------------------------------|
| 振込先金融機関名                                                                                   |
| AAA金庫                                                                                      |
| 振込先金融機関コード                                                                                 |
| 1234                                                                                       |
| 腦込先支店名                                                                                     |
| BBB支店                                                                                      |
| 振込先支店コード                                                                                   |
| 123                                                                                        |
| 描込先預金種別                                                                                    |
| 普通 マ                                                                                       |
| 据込先口座番号                                                                                    |
| 1234567                                                                                    |
| 振込先口庫名義                                                                                    |
|                                                                                            |
| 全角カナ、葵大文字(A~Z)、数字(0~9)で入力してください。記号は"("と")"[全角かっこ]、"−"[全角長音符]、"、"<br>[全角ピリオド]、全角スペースのみ使えます。 |
| <b>₽</b> 3                                                                                 |

2023年9月29日現在

✓ □座出金された明細名と 突合し、消込候補を提示

■「振込先情報の記入」

## 赤枠内の空欄を記入

| ò | 追加         |
|---|------------|
|   | <u></u> 씨까 |

| 支払い | 未承認 | ¥716,589,425 | 支払い 認済み | ¥425,565,085<br>NOIME 23/F | 支払い請み ¥2, | <b>454,763,504</b><br>助司件曲 53件 |                          | 1      |
|-----|-----|--------------|---------|----------------------------|-----------|--------------------------------|--------------------------|--------|
|     |     |              |         |                            | + #AD     | √で東部ムデータダウンロード + 目前            | (予定登録) (+ 取引取締者制をアップロード) |        |
|     |     | <b>B</b> 558 | ±1      |                            | 支払い信頼入力   | 支払い専日                          | 1064-83348X              |        |
|     | 169 | MAY F        | 10      |                            |           |                                |                          | 311    |
|     | 157 | イノハブ株式会社     | 12      | 389,000                    | #:#       | 2023年09月20日                    | 0                        | 281    |
|     | 156 | 867          | 12      | 1,830                      |           | 2023年09月22日                    | 0                        | 21H -  |
|     | 147 |              | 11      | 10,000,000                 | *#        |                                | 1                        | 2828 - |

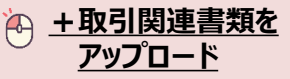

1

## その後、本紙面の「2、書類の 紐づけ」の③書類のアップロード と同様の手順を行う

請求書等に記載の内容は、 AI-OCRにより読み取ります が、誤植および不足等があ る場合は、各取引の 「詳細」より訂正

| <b>支</b> | まをアップ<br>語をアップ | 管理<br>(1- Fi<br>(* aCS | ■<br>Fると、自動でデータを取り<br>I<br>Vデータをダウンロードする | らみます。支払いの予定を<br>ことができます。   | 管理し、法人イン                                | デーネットパンキングに | アップロードするこ                              | とで総合振込                |          |
|----------|----------------|------------------------|------------------------------------------|----------------------------|-----------------------------------------|-------------|----------------------------------------|-----------------------|----------|
|          | 支払い考           | <b>₩</b> ₽             | ¥ 1,800,000<br>ECOME 146                 | 支払い承認済み 🤤<br>き <b>未開して</b> | ¥ 1,800,000<br>DISHER 145<br>支払いデータグウンの | 支払い資み<br>   | ¥ 1,800,000<br>UDHE 144<br>219 + R31N4 | )<br>:<br>:<br>:<br>: | (+ CSV4> |
|          |                |                        | <b>取</b> 51%名                            | 20                         | 取りの構要                                   |             | 支払い情報入力                                | 実施い期日                 | -        |
|          |                | 50                     | エメラダ株式会社                                 | ₩ 1,000,000                | エメラダへの                                  | 3月の支払い予定です。 | *#                                     | 2021年3月16日            | 210      |
|          | 2              | 40                     | エメラダキャビタル株式会社                            | ₩ 2,000,000                | エメラダへの                                  | 2月の支払い予定です。 | ~ 7                                    | 2021年2月16日            | •        |

支払い管理

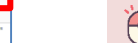

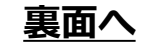

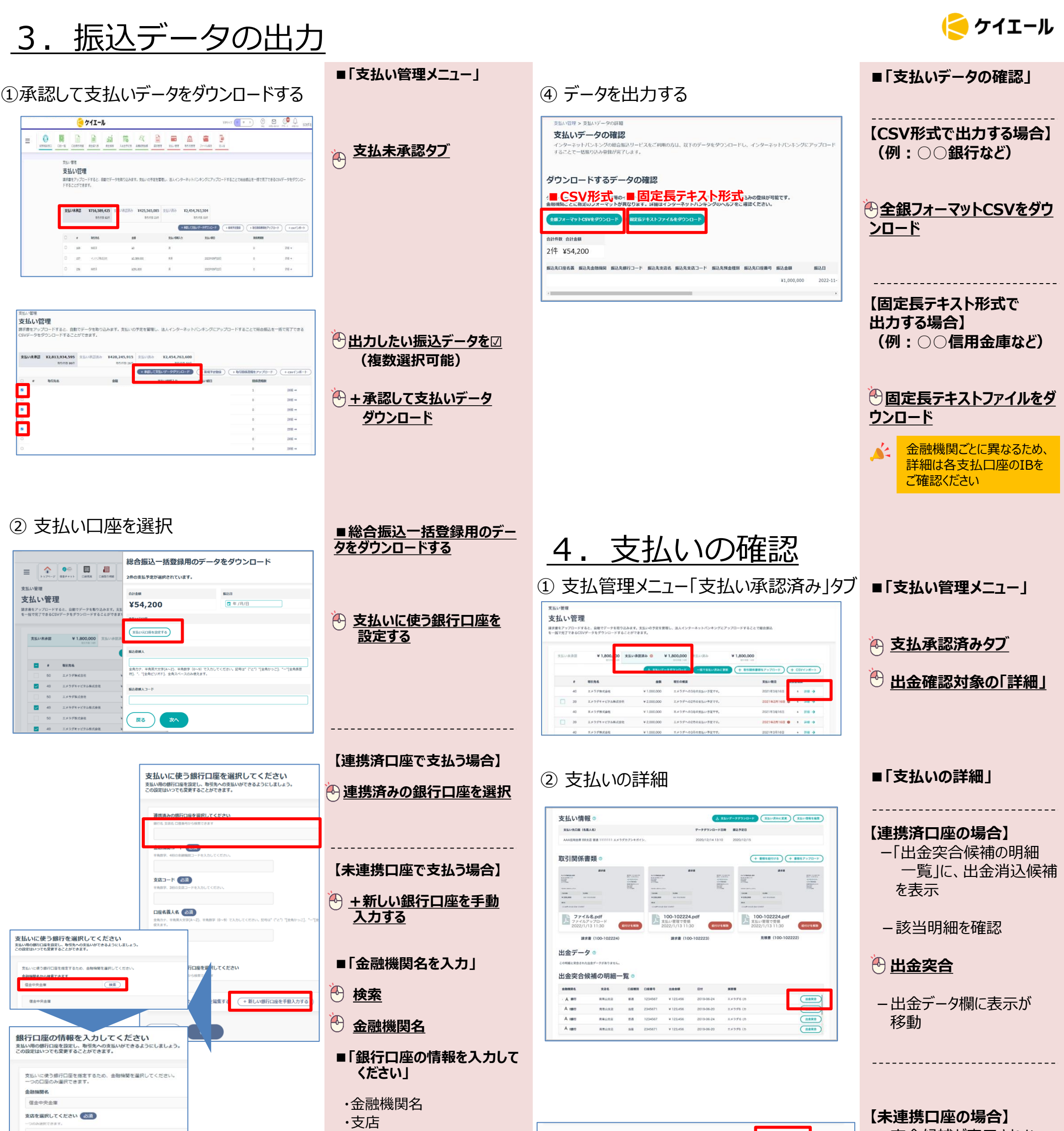

支払い情報 ①

支払い売口座(名言人名)

| 突合  | 候補が表示されない |
|-----|-----------|
| ため、 | 出金を別途確認   |

🕑 支払い済みに変更

▲ 出金明細名や額が異なる

場合、突合候補に表示されないケースもある

| _ |
|---|
|   |

## ③振込日などを記入

口座名義人名を全角カナで入力してください

口庭種別(必須)

普通

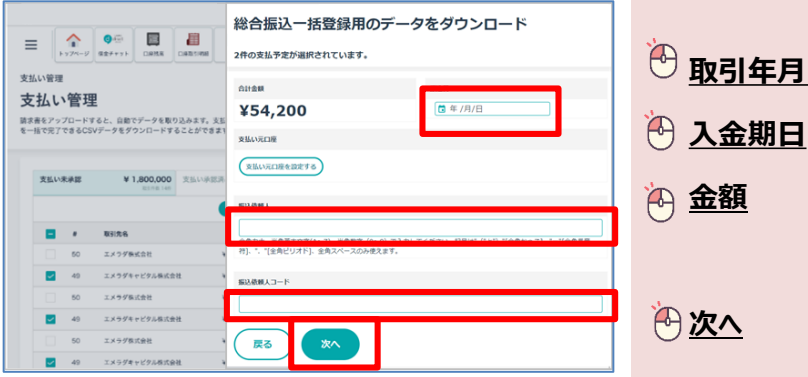

▶ 保存
★ 保存
★ 日本

・口座種別

・口座名義人(全角カナ)

・口座番号(半角数字)

お困りのときは… ケイエール ヘルプデスク 0120-148-010 (通話料無料) 受付時間:午前9時~午後5時(土日祝日、年末年始を除く)

+ 支払い済みに変更